## (付その2)厚生労働科学研究費補助金の応募に係る 府省共通研究開発管理システム(e-Rad)への 入力方法について

#### (<u>平成24年3月30日改訂版</u>)

- 1. はじめに
- 2. 実際の応募手続き(1) 研究代表者が自ら行う手続き
- 3. 実際の応募手続き(2)所属研究機関の担当者が行う手続き
- 4. 応募手続き完了の確認 (研究代表者が確認して下さい。)

## 1-a. はじめに① 【注意事項】

①平成24年度の厚生労働科学研究費補助金の応募の際は、必ず e-Radを利用して下さい。郵送やEメールによる応募は一切受 理しません。

②この文書は応募の簡単な流れを説明するものです。実際の応募の際は、e-Radポータルサイト(<u>http://www.e-rad.go.jp/</u>)上にある「研究者向けマニュアル」をご参照下さい。

③締切を過ぎた応募は一切受理しません。手続きによっては開始 から2週間程必要です。余裕を持った応募を心がけて下さい。

④特に、締切直前は、応募が混み合い、申請に予想以上の時間が かかる可能性があります。

⑤研究代表者から所属機関に申請した段階では応募は完了してい ません。所属機関の承認の手続きを必ず行って下さい。2

## 1-b. はじめに②【e-Radを利用した応募の流れ】

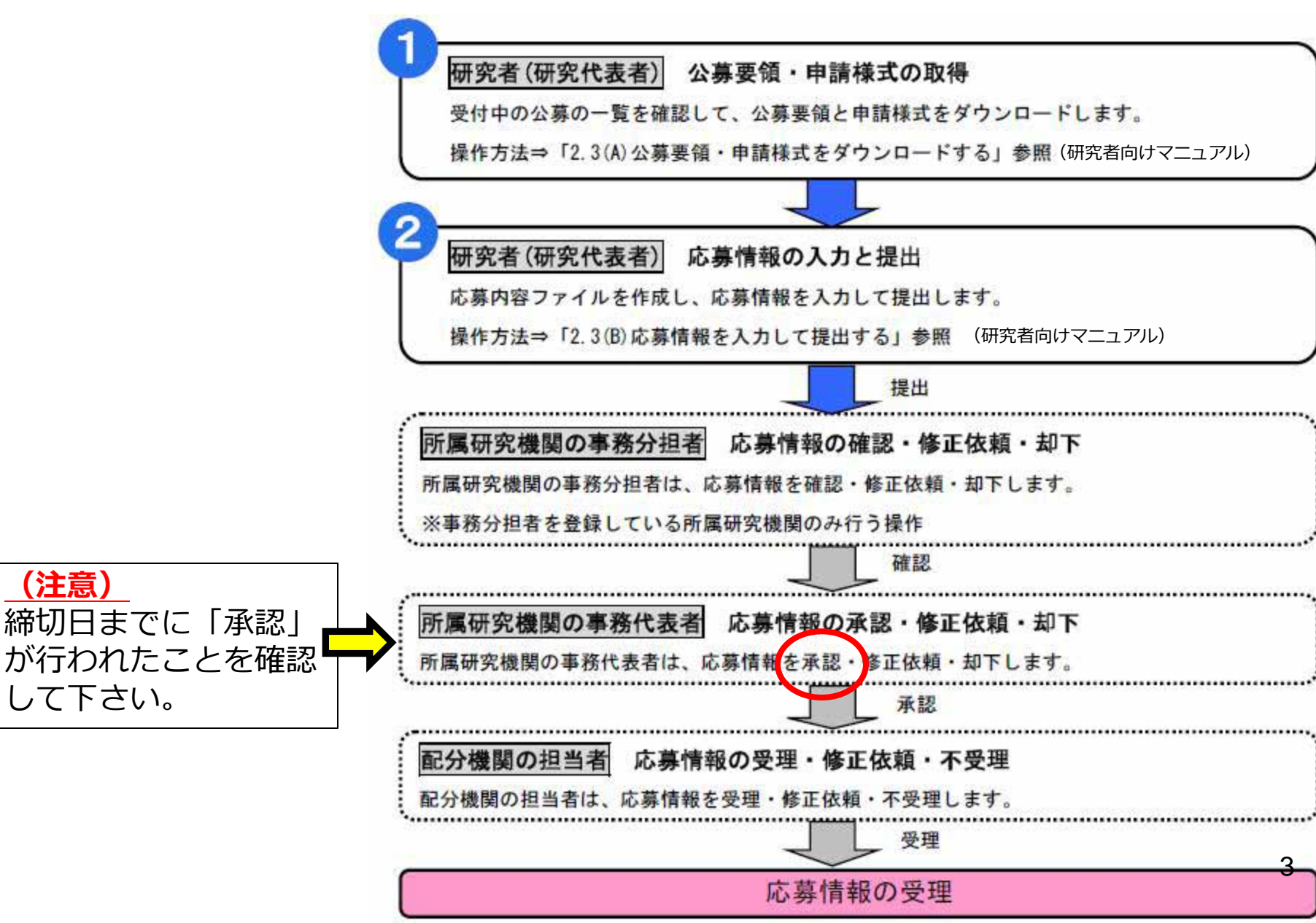

# 2. 実際の応募手続き (1)

## 研究代表者が自ら行う手続き

## 2-a. 手続きを始める前に①

- ●e-Radを利用して応募を行うためには、研究代表者、研 究分担者とも所属する研究機関へ申請の上、研究者番号 (8桁)を得る必要があります。研究者番号をお持ちでな い方は、早めに所属する研究機関のe-Rad担当者にご相 談下さい。
- ●研究分担者の「所属研究機関コード」、「部局名」、 「職名」も必要ですので、予め確認しておいて下さい。
- ●e-RadのログインIDやパスワードを忘れた場合も早めに 所属する研究機関のe-Rad担当者にご相談下さい。
- ●研究分担者で、研究機関に所属していない方は、ヘルプ デスク(0120-066-877)がログインID、パスワード、 及び研究者番号に関する対応を致します。

## 2-b. 手続きを始める前に②

## ●研究者向けページから、最新のマニュアルをダウンロー ドして下さい。

#### 【研究者向けページ】 http://www.erad.go.jp/kenkyu/index. html

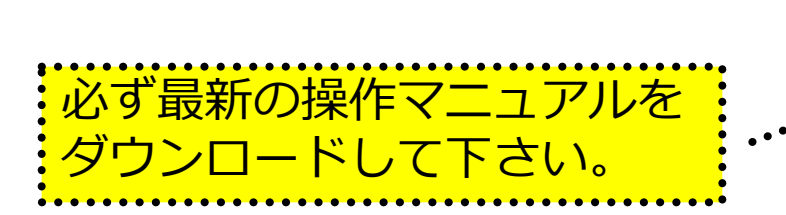

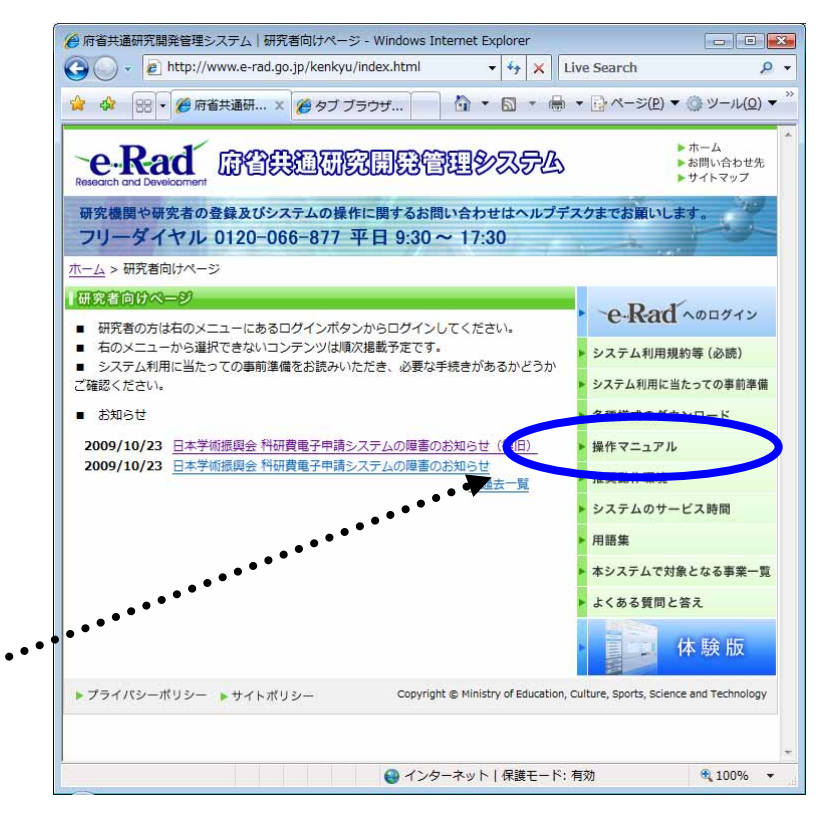

## 2-c. 申請様式の取得 ①

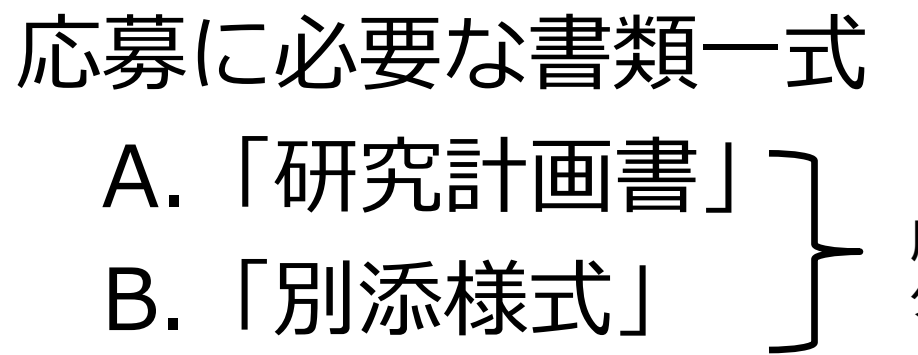

※ 場合によっては「その他の資料」が必要になることもある。※ 公募要項も、厚生労働省ホームページからダウンロードできる。

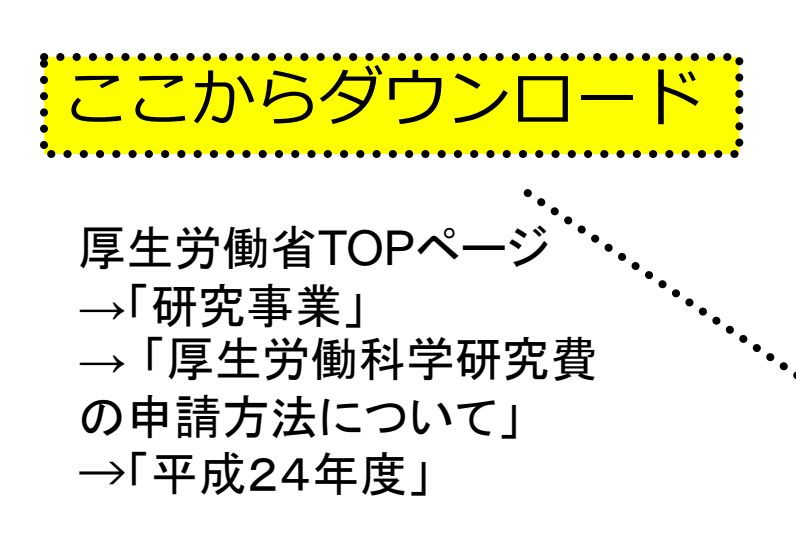

厚生労働省ホームページから ダウンロードする。

> http://www.mhlw.go.jp/seisa kunitsuite/bunya/hokabunya /kenkyujigyou/

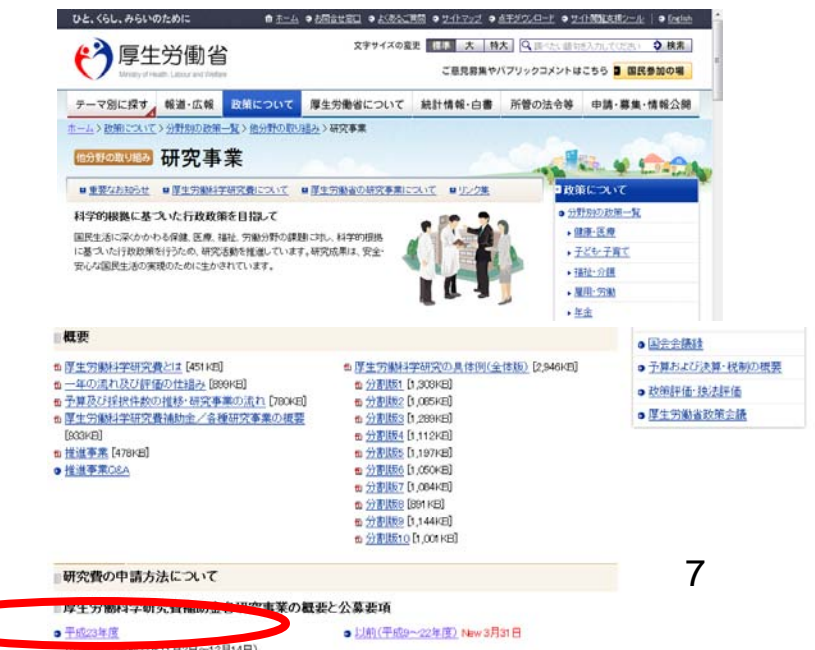

## 2-d. 申請様式の取得 ②

●ダウンロードした様式を元に「研究計画書」、「別添様 式」を作成しておく。

- ●容量は合計最大3MB以内におさめる。
- ●使用できる形式は、wordファイル、一太郎ファイル、P DFファイルのいずれか。
- ●「研究計画書」と「別添様式」は<mark>統合して一つのファイル</mark> にしておく。
- ※ Excelファイルはwordファイルや一太郎ファイル内に貼 付しておかないと使用できないので注意が必要。
  - A.「研究計画書」 B.「別添様式」

※「その他の資料」が必要な場合は作成しておく。

### 2-e. 応募情報の入力と提出①

#### ●e-Radポータルサイトから、研究者向けメニューにアクセスし、 申請を開始する。

| 🚰 https://www6.e-rad.go.jp - 府省共通研究開発管理システム - Microsoft Internet Explorer  |      |
|----------------------------------------------------------------------------|------|
| 27イル(E) 編集(E) 表示(V) お気に入り(A) ツール(I) ヘルプ(H)                                 | 2    |
| Research and Development<br>ーe・Rad 府省共通研究開発管理システム                          |      |
| >>>>> 研究者向けメニュー                                                            |      |
| 前回ログイン 2008/05/13 15:5                                                     | D:44 |
| <ul> <li>▶ 電子申請</li> <li>◆ ① ● ● ● ● ● ● ● ● ● ● ● ● ● ● ● ● ● ●</li></ul> |      |
| ▶ 研究者情報管理<br>研究者情報修正                                                       |      |
| ≽ メール通知不要設定                                                                |      |
| ▶ <u>パスワード変更</u>                                                           |      |
| ▶ <u>別名ID登録</u>                                                            |      |
| ▶ 掲示板(お知らせ、システムに関するご質問、Q&A)                                                |      |
|                                                                            |      |
| 🥘 ページが表示されました                                                              | ·    |
| ※ 以下は簡単な説明に留めています。詳しくは、研究者マニュアル(共通)の                                       |      |

「2.3 応募」を参照してください。

| 古学开究的这些调                                                                                                    |                                                                                                    |                                                                                                    |
|----------------------------------------------------------------------------------------------------|----------------------------------------------------------------------------------------------------|----------------------------------------------------------------------------------------------------|
| 府省共通研九開先管理                                                                                                    | システム - Windows Internet Explorer                                                                                                    |                                                                                                    |
|                                                                                                    | //wwwb.e-rad.go.jp/rdms/res/menu/resMenu.ntml 👻 🏭 🥎 🗙                                                                                                    | Live Search                                                                                                    |
| 🖌 🍄 🌽 府省共通                                                                                                    | 研究開発管理システム (注) ▼ (図) ▼ (図) ▼ (図) ▼ (図) ▼ (0)                                                                                                    | → · · · · · · · · · · · · · · · · · · ·                                                                                                    |
| -e-Rad 府行                                                                                                    | arch and Development<br>当共通研究開発管理システム                                                                                                    |                                                                                                    |
| _                                                                                                    |                                                                                                    |                                                                                                    |
| >>>> 配会                                                                                                    | 分機関情報一覧                                                                                                    |                                                                                                    |
| :                                                                                                    |                                                                                                    |                                                                                                    |
|                                                                                                    | 府省庁名「厚生労働省」、配分機関名「厚生                                                                                                    | 主労働省」の「応募情報入力」をク                                                                                                    |
|                                                                                                    | •.                                                                                                    |                                                                                                    |
| 府省庁名                                                                                                    | 配分機関名                                                                                                    | 公募一覧                                                                                                    |
|                                                                                                    | •                                                                                                    |                                                                                                    |
| 内閣府本府                                                                                                    | 内閣府                                                                                                    | ▶ 応募情報入力                                                                                                    |
| 内閣府本府<br>                                                                                                    | 内閣府<br>                                                                                                    | <ul> <li>▶ 応募情報入力</li> <li>▶ 応募情報入力</li> </ul>                                                                                                    |
| 内閣府本府       総務省       総務省                                                                                                    | 内閣府     •       総務省     •       消防庁     •                                                                                                    | <ul> <li>◆ 応募情報入力</li> <li>◆ 応募情報入力</li> <li>◆ 応募情報入力</li> </ul>                                                                                                    |
| 内閣府本府       総務省       総務省       総務省                                                                                                    | 内閣府     ・       総務省     ・       消防庁     ・       消防庁消防大学校消防研究センター                                                                                                    | <ul> <li>▶ 応募情報入力</li> <li>▶ 応募情報入力</li> <li>▶ 応募情報入力</li> <li>▶ 応募情報入力</li> <li>▶ 応募情報入力</li> </ul>                                                                                                    |
| <ul> <li>内閣府本府</li> <li>総務省</li> <li>総務省</li> <li>総務省</li> <li>厚生労働省</li> </ul>                                                                                                    | 内閣府<br>総務省<br>消防庁<br>消防庁消防大学校消防研究センター<br>厚生労働省                                                                                                    | <ul> <li>◇ 応募情報入力</li> <li>◇ 応募情報入力</li> <li>◇ 応募情報入力</li> <li>◇ 応募情報入力</li> <li>◇ 応募情報入力</li> </ul>                                                                                                    |
| 內閣府本府       総務省       総務省       総務省       夏生労働省       文部科学省                                                                                                    | 内閣府<br>総務省<br>消防庁<br>消防庁消防大学校消防研究センター<br>厚生労働省<br>文部科学省                                                                                                    | <ul> <li>◇ 応募情報入力</li> <li>◇ 応募情報入力</li> <li>◇ 応募情報入力</li> <li>◇ 応募情報入力</li> <li>◇ 応募情報入力</li> <li>◇ 応募情報入力</li> </ul>                                                                                                    |
| 內閣府本府       総務省       総務省       総務省       ジ務省       文部科学省       文部科学省                                                                                                    | 内閣府       総務省       消防庁       消防庁消防大学校消防研究センター       厚生労働省       文部科学省       独立行政法人物質・材料研究機構                                                                                                    | <ul> <li>◇ 応募情報入力</li> <li>◇ 応募情報入力</li> <li>◇ 応募情報入力</li> <li>◇ 応募情報入力</li> <li>◇ 応募情報入力</li> <li>◇ 応募情報入力</li> <li>◇ 応募情報入力</li> <li>◇ 応募情報入力</li> </ul>                                                                                                    |
| 內閣府本府       総務省       総務省       総務省       文部科学省       文部科学省       文部科学省                                                                                                    | 内閣府         総務省         消防庁         消防庁消防大学校消防研究センター         厚生労働省         文部科学省         独立行政法人物質・材料研究機構         独立行政法人防災科学技術研究所                                                                                                    | <ul> <li>◇ 応募情報入力</li> <li>◇ 応募情報入力</li> <li>◇ 応募情報入力</li> <li>◇ 応募情報入力</li> <li>◇ 応募情報入力</li> <li>◇ 応募情報入力</li> <li>◇ 応募情報入力</li> <li>◇ 応募情報入力</li> <li>◇ 応募情報入力</li> <li>◇ 応募情報入力</li> </ul>                                                                             |
| 內閣府本府       総務省       総務省       総務省       文部科学省       文部科学省       文部科学省       文部科学省       文部科学省                                                                                                    | 内閣府         総務省         消防庁         消防庁消防大学校消防研究センター         厚生労働省         文部科学省         独立行政法人物質・材料研究機構         独立行政法人防災科学技術研究所         独立行政法人放射線医学総合研究所                                                                                                    | <ul> <li>◇ 応募情報入力</li> <li>◇ 応募情報入力</li> <li>◇ 応募情報入力</li> <li>◇ 応募情報入力</li> <li>◇ 応募情報入力</li> <li>◇ 応募情報入力</li> <li>◇ 応募情報入力</li> <li>◇ 応募情報入力</li> <li>◇ 応募情報入力</li> <li>◇ 応募情報入力</li> <li>◇ 応募情報入力</li> <li>◇ 応募情報入力</li> </ul>                                         |
| 內閣府本府       総務省       総務省       総務省       文部科学省       文部科学省       文部科学省       文部科学省       文部科学省       文部科学省       文部科学省                                                                              | 内閣府         総務省         消防庁         消防庁消防大学校消防研究センター         厚生労働省         文部科学省         独立行政法人物質・材料研究機構         独立行政法人防災科学技術研究所         独立行政法人放射線医学総合研究所         独立行政法人科学技術振興機構                                                                                             | <ul> <li>応募情報入力</li> <li>応募情報入力</li> <li>応募情報入力</li> <li>応募情報入力</li> <li>応募情報入力</li> <li>応募情報入力</li> <li>応募情報入力</li> <li>応募情報入力</li> <li>応募情報入力</li> <li>応募情報入力</li> <li>応募情報入力</li> <li>応募情報入力</li> <li>応募情報入力</li> <li>応募情報入力</li> <li>応募情報入力</li> <li>応募情報入力</li> </ul> |
| 內閣府本府         総務省         総務省         総務省         「厚生労働省         文部科学省         文部科学省         文部科学省         文部科学省         文部科学省         文部科学省         文部科学省         文部科学省         文部科学省         文部科学省 | 内閣府       ・         総務省       ・         消防庁       消防庁消防大学校消防研究センター         厚生労働省       ・         文部科学省       ・         独立行政法人物質・材料研究機構       ・         独立行政法人防災科学技術研究所       ・         独立行政法人太射線医学総合研究所       ・         独立行政法人科学技術振興機構       ・         独立行政法人日本学術振興会       ・ | <ul> <li>◇ 応募情報入力</li> <li>◇ 応募情報入力</li> <li>◇ 応募情報入力</li> <li>◇ 応募情報入力</li> <li>◇ 応募情報入力</li> <li>◇ 応募情報入力</li> <li>◇ 応募情報入力</li> <li>◇ 応募情報入力</li> <li>◇ 応募情報入力</li> <li>◇ 応募情報入力</li> <li>◇ 応募情報入力</li> <li>◇ 応募情報入力</li> </ul>                                         |

## 2-g. 応募情報の入力と提出③-1 機関内締切日がない場合

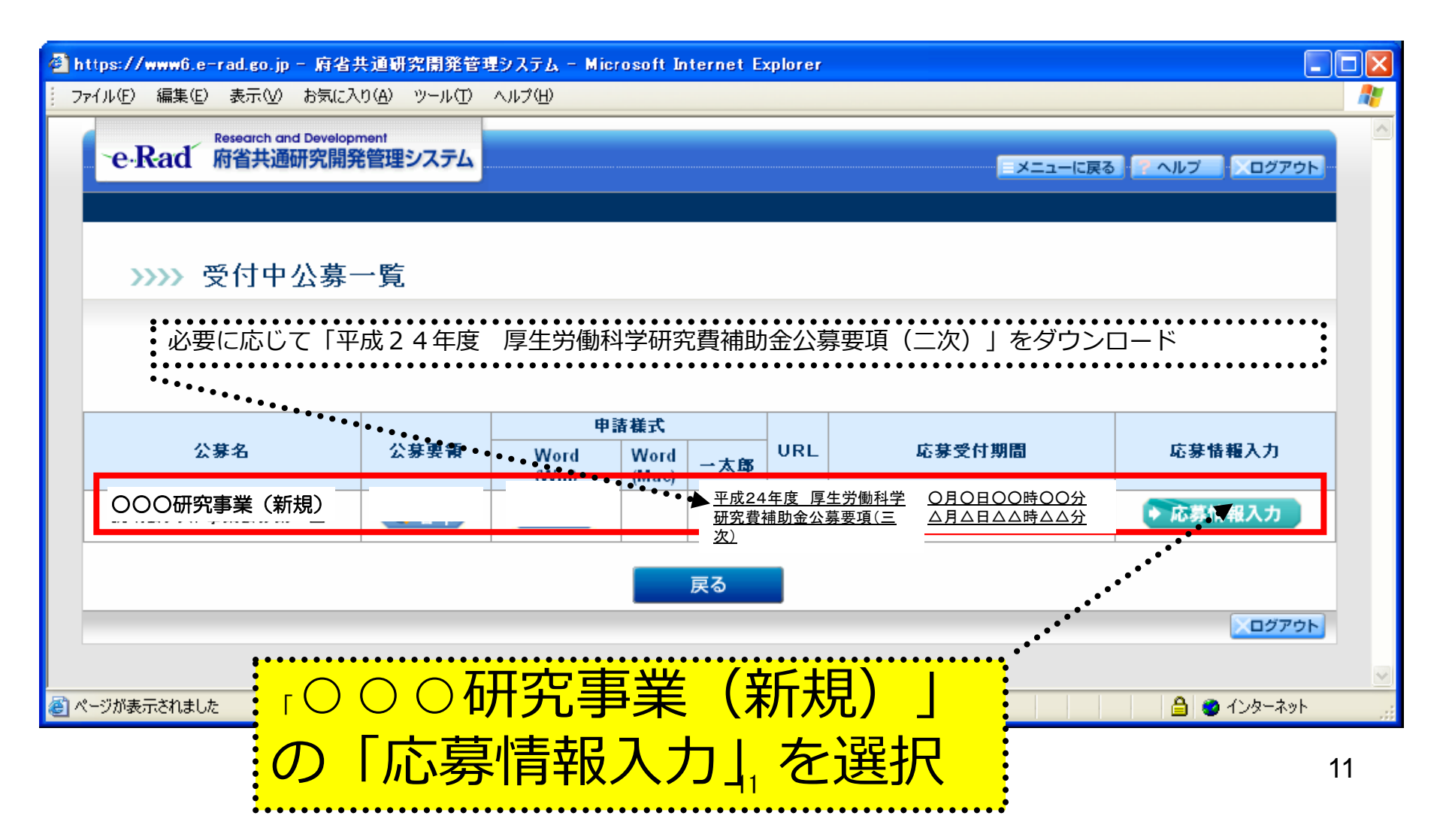

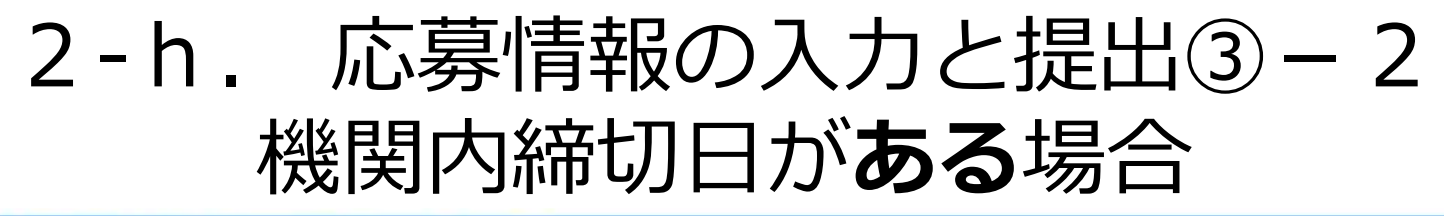

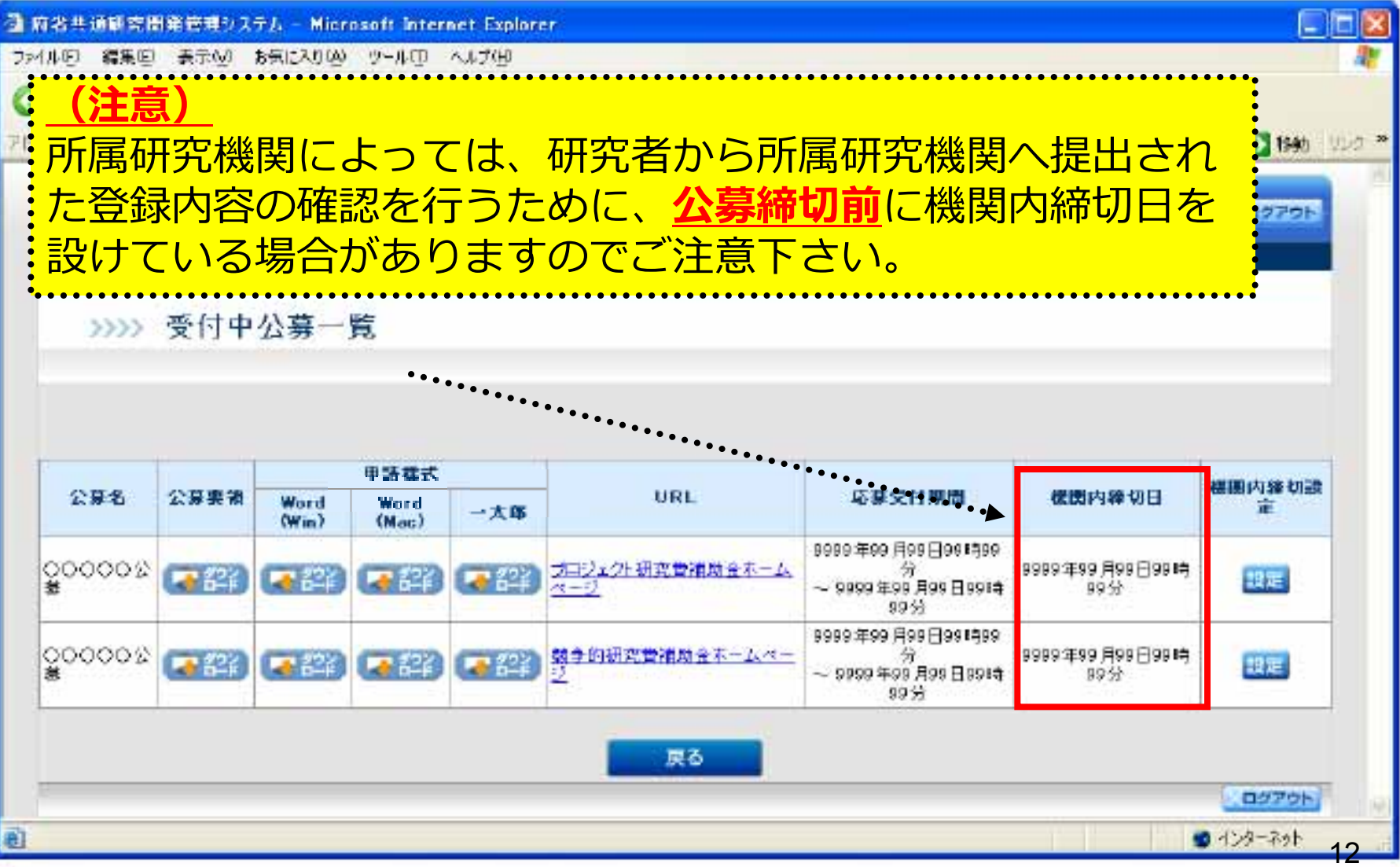

## 2-i. 応募情報の入力と提出④

| <mark>)https://www0.e-</mark><br>ファイル(E) 編集(E)                                                                                                    | rad.go.jp - 府省共通研究間発管理システム - Microsoft Internet Explorer<br>表示(y) お気に入り(A) ツール(t) ヘルブ(H)                                | ■■■ 「新規」を選択 * (赤字)の項目は必須項目です                            |  |  |  |
|----------------------------------------------------------------------------------------------------|----------------------------------------------------------------------------------------------------|---------------------------------------------------------|--|--|--|
| e-Rad                                                                                                    | Research and Development<br>府省共通研究開発管理システム                                                                              | 研究計画書の「研究課題名(公募番号)」                                     |  |  |  |
| >>>>                                                                                                    | 応募情報登録【研究共通情報の入力】<br>●●●●●●●●●●●●●●●●●●●●●●●●●●●●●●●●●●●●                                                               | <ul> <li>の情報に基づき記載すること</li> <li>(例)</li> </ul>          |  |  |  |
| 研究者情報の間<br>の指定>>入力1<br>項目に入力して                                                                                                    | 確認>> <b>研究共通情報の入力</b> >>研究個別情報の入力>>応募時予算額の入力>>研究組織情報の入力>>応募・受入状況の入力>>応募情報ファイル<br>情報の確認<br>C次へ進むをグリックしてください。             | △△△△△に関する研究(2401010)」 と入力                               |  |  |  |
| *のついた項目:<br>年度<br>配公期間名                                                                                                    | は必須項目です。<br>2008年度<br>テフトロマヤン / 2                                                                                       | <ul> <li>・・・・・・・・・・・・・・・・・・・・・・・・・・・・・・・・・・・・</li></ul> |  |  |  |
| <ul> <li>制度名</li> <li>事業名</li> <li>新規維続区分</li> </ul>                                                                                                    | 以明会テスト制度<br>以明会テスト制度<br>は明会テスト事業<br>・ ○ 新規 ○ 維後                                                                         | 〜ーー・・・・・・・・・・・・・・・・・・・・・・・・・・・・・・・・・・・                  |  |  |  |
| #200       (新規維機区分が進機の場合は必須目的)         研究開発課題名       ▲△にかかる特定の環境における実験データの著類について         研究開発課題名       ▲△にかかる特定の環境における実験データの著類について         研究開発       基礎研究         研究用規定       年度 ~ (除了予定)         研究用       (間給)         研究構成       年度 ~ (除了予定)         研究       (例)         分野コード「102」       (ライフサイエンス 医学・医         研究規則       (間給)         (開始)       (日本)         年度 ~ (除了予定)       再度 |                                                                                                    |                                                         |  |  |  |
| 主分野<br>副分野1<br>副公野2                                                                                                    | *(=-F)     000     #3       (=-F)     =-10       (=-F)     =-10                                                         | 「0102」と入力                                               |  |  |  |
| erl 7) #F2<br>副分野3<br>研究キーワード1                                                                                                    | (コード)     一刻       (コード)     一刻       (コード)     一刻       (コード)     「刻                                                   | 研究キーワードはe-Rad上3桁の数字となっているため注意                           |  |  |  |
| 研究キーワード2<br>研究キーワード3                                                                                                    | 2     (コード)     一覧     ※「その他」の場合のみ入力してください       3     (コード)     一覧     ※「その他」の場合のみ入力してください                             | (例)研究キーワードコード「1」(遺伝子)の場合                                |  |  |  |
| 研究キーワード5                                                                                                    | (コード)     第1その他们の場合のみ入力してたさい       (コード)     第1その他们の場合のみ入力してください       本研究により一層の創造的な研究推進、技術開発革新及び環境イノベーションに資することを目的とする。 | ↓ ↓ ↓ ↓ ↓ ↓ ↓ ↓ ↓ ↓ ↓ ↓ ↓ ↓ ↓ ↓ ↓ ↓ ↓                   |  |  |  |
| 研究目的                                                                                                    | ● ● ● ● ● ● ● ● ● ● ● ● ● ● ● ● ● ● ●                                                                                   | 研究計画書の「8.研究の目的、必要性及び特<br>色・独創的な点」を記載すること                |  |  |  |
| 研究概要                                                                                                    | 環境イノベージョンに質する実験データを審査する。<br>◆ ・ ・ ・ ・ ・ ・ ・ ・ ・ ・ ・ ・ ・ ・ ・ ・ ・ ・                                                       | ・・・・・・・・・・・・・・・・・・・・・・・・・・・・・・・・・・・・・                   |  |  |  |
|                                                                                                    |                                                                                                    |                                                         |  |  |  |
|                                                                                                    | 1                                                                                                    | 3                                                       |  |  |  |

## 2-j. 応募情報の入力と提出⑤

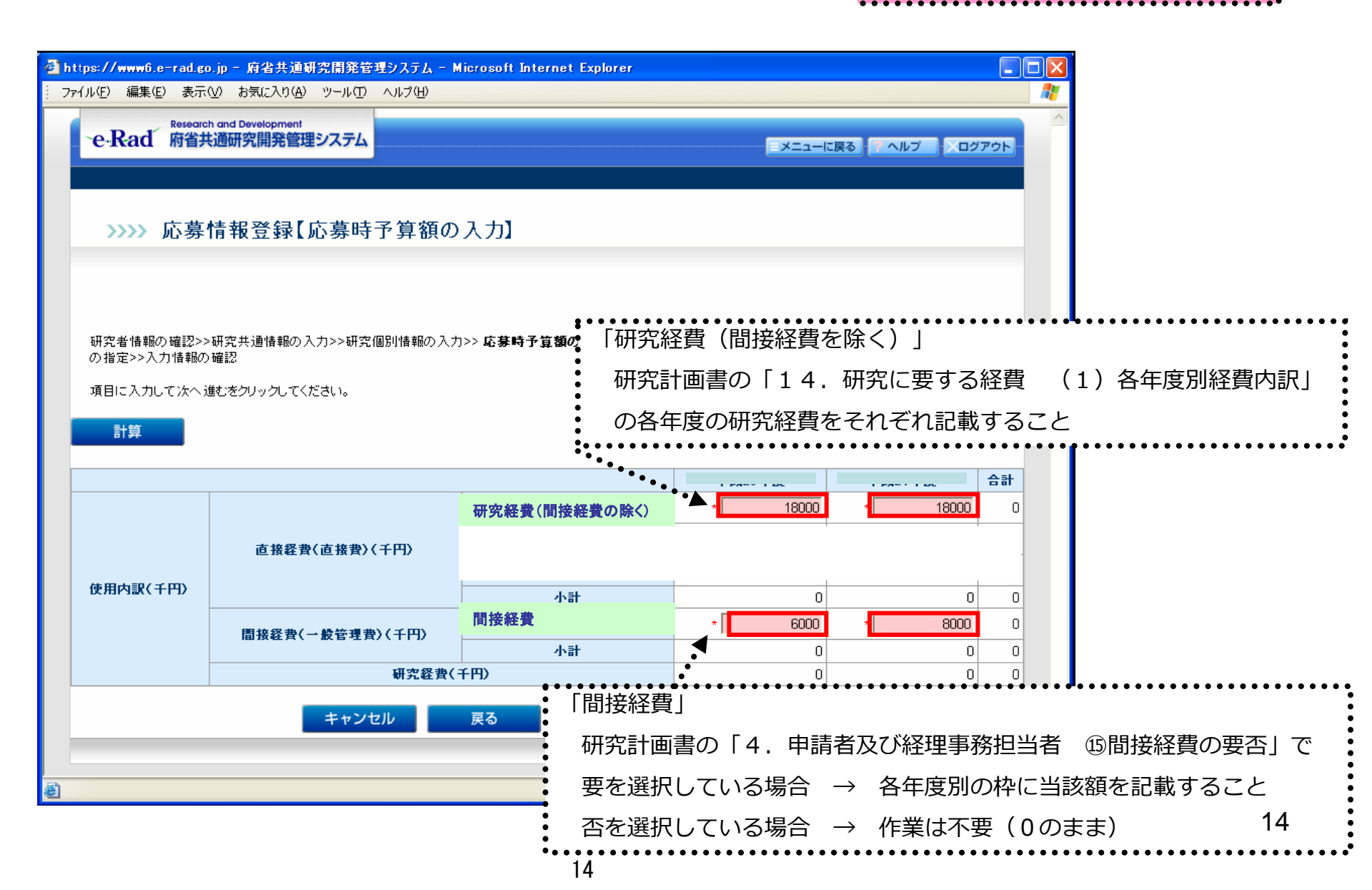

\* (赤字)の項目は必須項目です

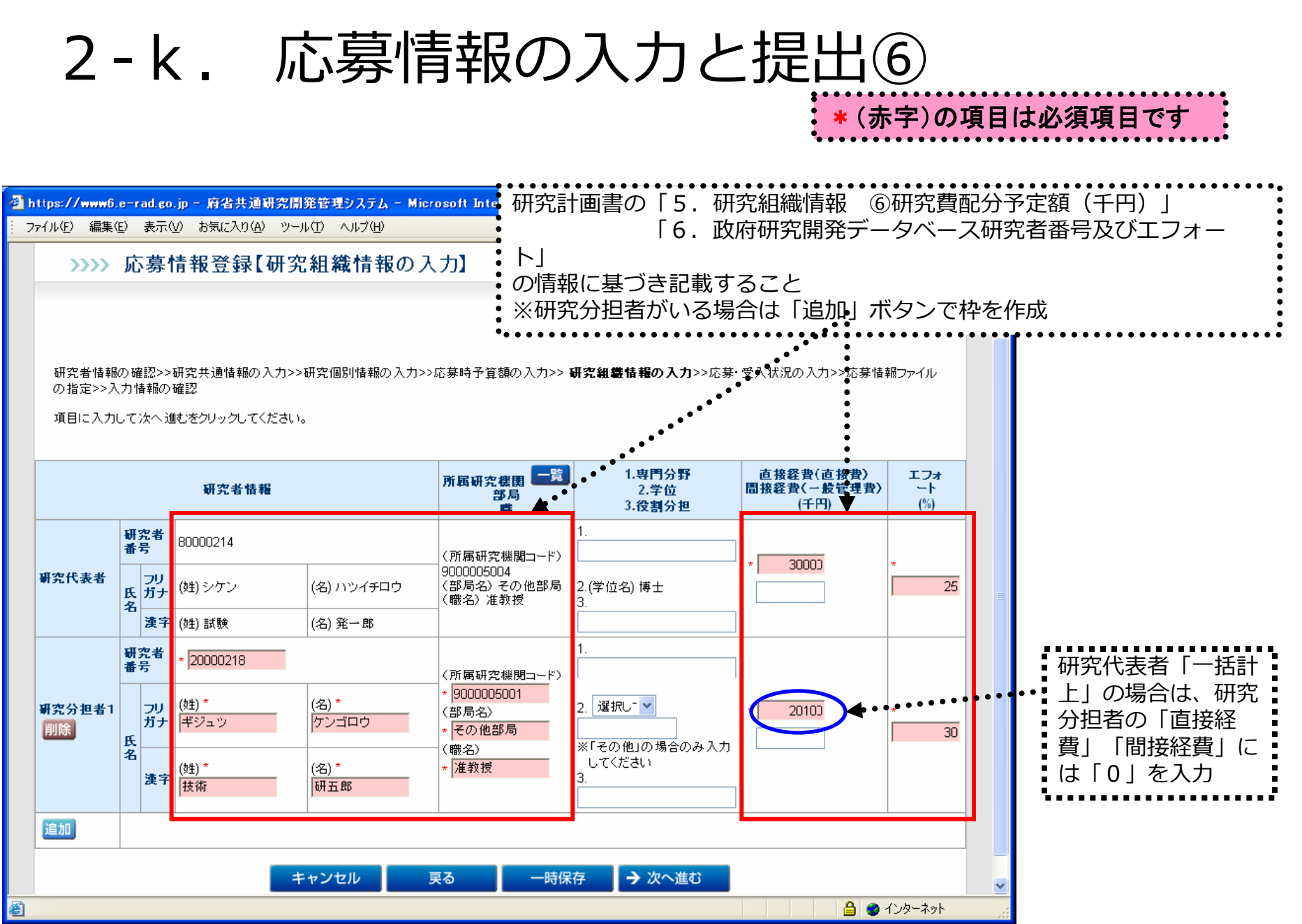